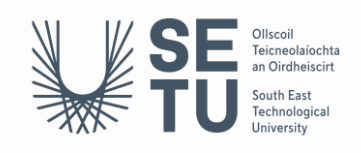

## How to Create Your LinkedIn Learning Account

## 1 Open a new Incognito Window in Google Chrome

- Open Google Chrome
- Click on the 3 dots on the top right-hand corner and select New Incognito Window

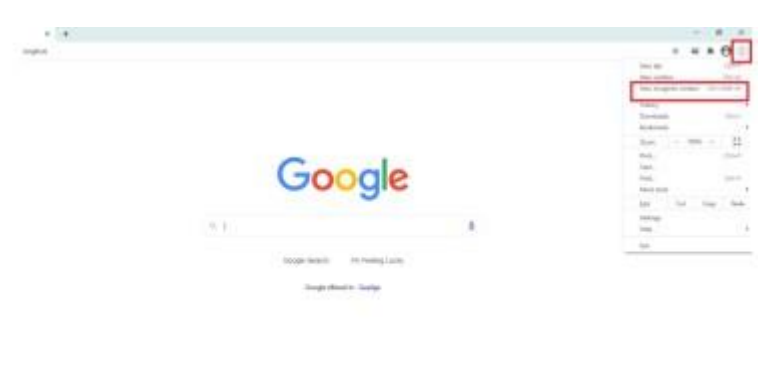

- 2 Login with the following link https://www.linkedin.com/learning-login/
- Sign in using your student email (....@mail.wit.ie) and usual password).

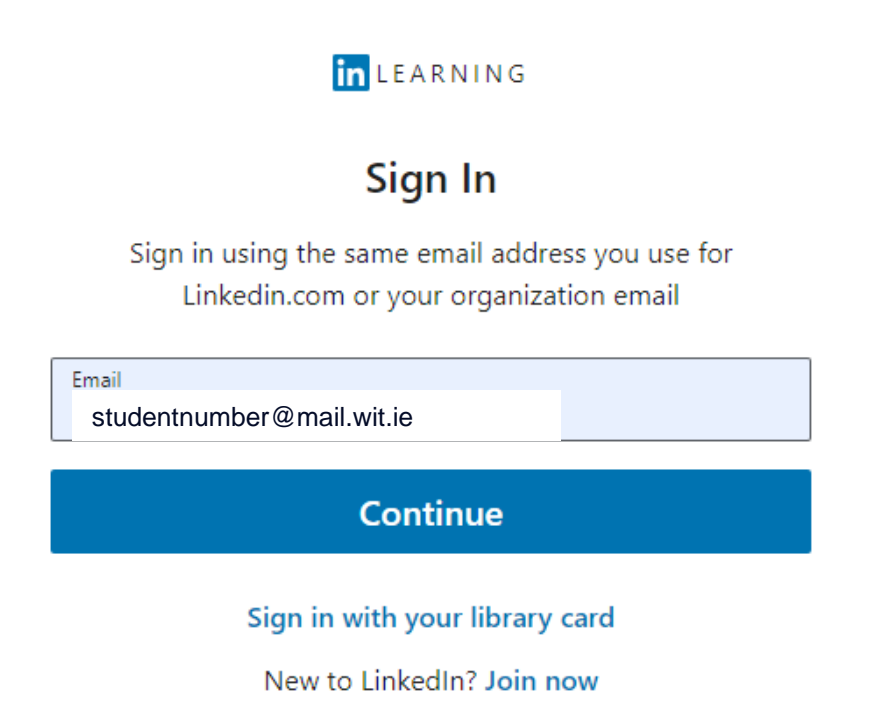

- Choose the @mail.wit.ie account regardless of the recommendation notice.

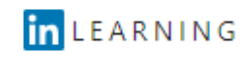

## Welcome

corina.power@setu.ie Change

Choose an account

|   | South East Technological University<br>@WIT.ie<br>Ø Recommended for South East Technological University | → |
|---|----------------------------------------------------------------------------------------------------|---|
| ß | South East Technological University<br>@SETU.ie                                                         | → |

- Choose your @mail.wit.ie account again. If it is not available in the drop-down list as below, choose 'use another account' and proceed to re-enter your email and usual password.

| Pick | icrosoft<br>an account                            |   |
|------|---------------------------------------------------|---|
| Ă    | Corina Power<br>Corina.power@setu.ie<br>Signed in | : |
| +    | Use another account                               |   |

- You can choose to connect to your LinkedIn account if you wish or skip this step and you will then be brought to your dashboard.

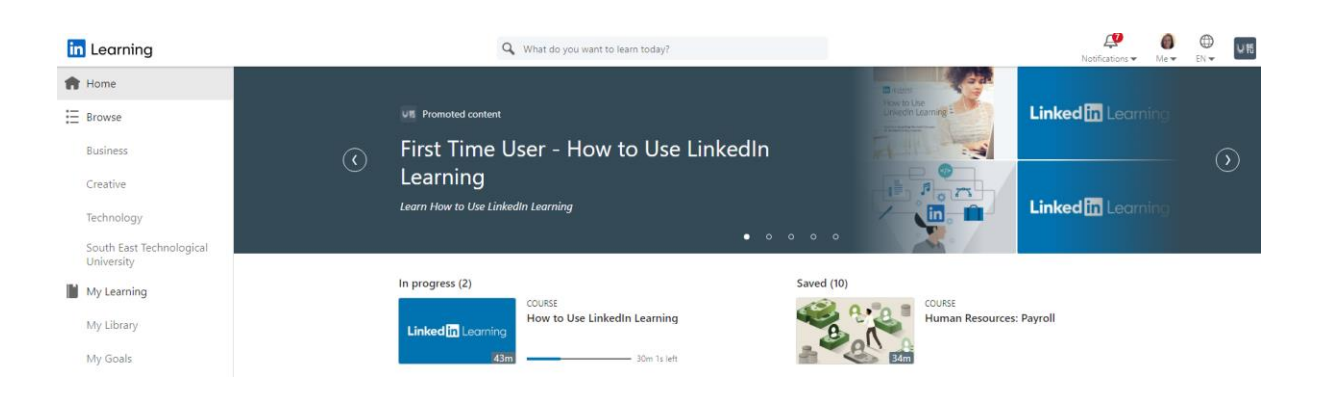

You are ready to begin your LinkedIn Learning journey!